version 1.0

# Microsoft®

# Windows Server<sup>®</sup>2008

**Installation et Configuration** 

ADS + DNS secondaire

<u>OBJECTIF :</u> METTRE EN PLACE UN CONTRÔLEUR DE DOMAINE SECONDAIRE AVEC UN DNS POUR PERMETTRE POUVOIR AVOIR UNE CONTINUITÉ DE SERVICE SI LE CONTRÔLEUR DE DOMAINE PRINCIPAL TOMBE EN PANNE.

## I) Installation d'Active Directory et du DNS secondaire

Tout d'abord, on ouvre *dcpromo* qui lance l'assistant d'installation des services de domaine Active Directory. Celui-ci installe par la même occasion un *service DNS*.

| Programmes         |
|--------------------|
| dcpromo            |
|                    |
|                    |
|                    |
|                    |
|                    |
|                    |
|                    |
|                    |
|                    |
|                    |
|                    |
|                    |
| Rechercher partout |
|                    |
|                    |
| dcpromo 🗵          |

Ensuite, on choisit l'installation en *mode avancé*.

On crée un domaine dans une nouvelle forêt.

On met le nom de domaine complet du domaine racine de forêt, par exemple : massou.local.

Après, comme nom de domaine NETBIOS, on met *MASSOU* par exemple.

Enfin, le niveau fonctionnel de la forêt : *Windows Server 2008*.

# II) Installation du DNS secondaire

Pour installer le DNS secondaire, on commence par faire la même chose que pour le DNS primaire, c'est-àdire, on lance *dcpromo* et on choisit l'installation en *mode avancé*.

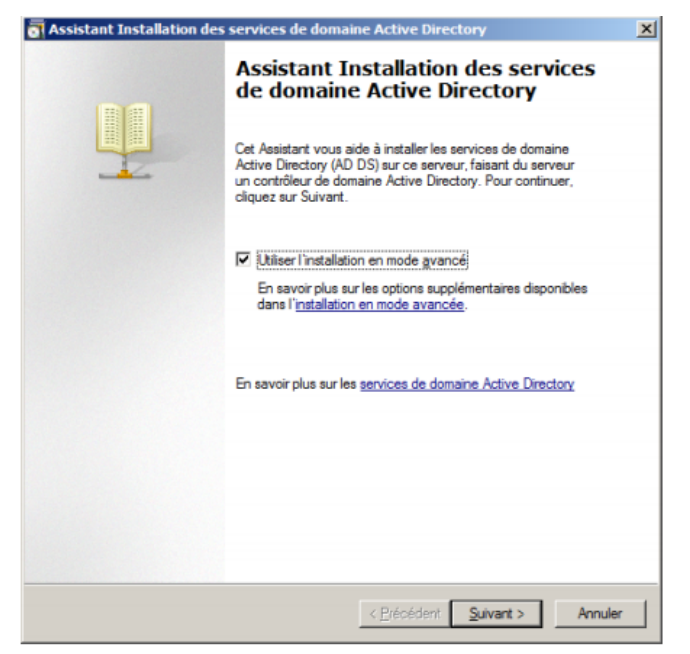

Contrairement au DNS primaire, nous allons choisir *Forêt existante* et *Ajouter un contrôleur de domaine à un domaine existant*.

| Sistant Installation des services de domaine Active Directory                                                                   | ×     |
|----------------------------------------------------------------------------------------------------|-------|
| Choisissez une configuration de déploiement<br>Vous pouvez créer un contrôleur de domaine pour une forêt nouvelle ou existante. |       |
| Forêt existante                                                                                                    |       |
| Ajouter un contrôleur de domaine à un domaine existant                                                                          |       |
| Créer un nouveau domaine dans une forêt existante<br>Ce serveur va devenir le premier contrôleur de domaine du nouveau domaine. |       |
| Créer une nouvelle racine d'arb <u>o</u> rescence de domaine au lieu d'un nouveau<br>domaine enfant                             |       |
| C Créer un <u>d</u> omaine dans une nouvelle forêt                                                                              |       |
| En savoir plus sur les <u>configurations de déploiement possibles</u>                                                           |       |
|                                                                                                    |       |
|                                                                                                    |       |
|                                                                                                    |       |
| < <u>P</u> récédent <u>S</u> uivant > An                                                                                        | nuler |

Il faut mettre le nom de domaine : *massou.local*. Et ajouter les informations d'authentification Administrateur.

| Assistant Insta                                                         | llation des services de domaine Active Directory                                                                                                    | ×       |
|-------------------------------------------------------------------------|----------------------------------------------------------------------------------------------------|---------|
| Informations d'<br>Spécifiez le n<br>d'identificatio<br>l'installation. | identification réseau<br>om de la forêt dans laquelle l'installation s'effectuera et les informations<br>n du compte disposant des privilèges nécessaires pour effectuer |         |
| Tapez le nom<br>contrôleur de                                           | d'un domaine de la forêt dans laquelle vous prévoyez d'installer ce<br>domaine :                                                                                         | 1       |
| Spécifiez le:<br>C Mes infr<br>Mes infr                                 | Sécurité de Windows<br>Informations d'identification réseau<br>Spécifiez les informations d'identification de compte à utiliser pour effe<br>l'installation :            | ctuer   |
| Autres ir                                                               | Nom d'utilisateur<br>Mot de passe                                                                                                    |         |
| En savoir pi                                                            | OK A                                                                                                    | nnuler  |
|                                                                         | < Précédent Suivant >                                                                                                    | Annuler |

Puis, sélectionner le domaine désiré.

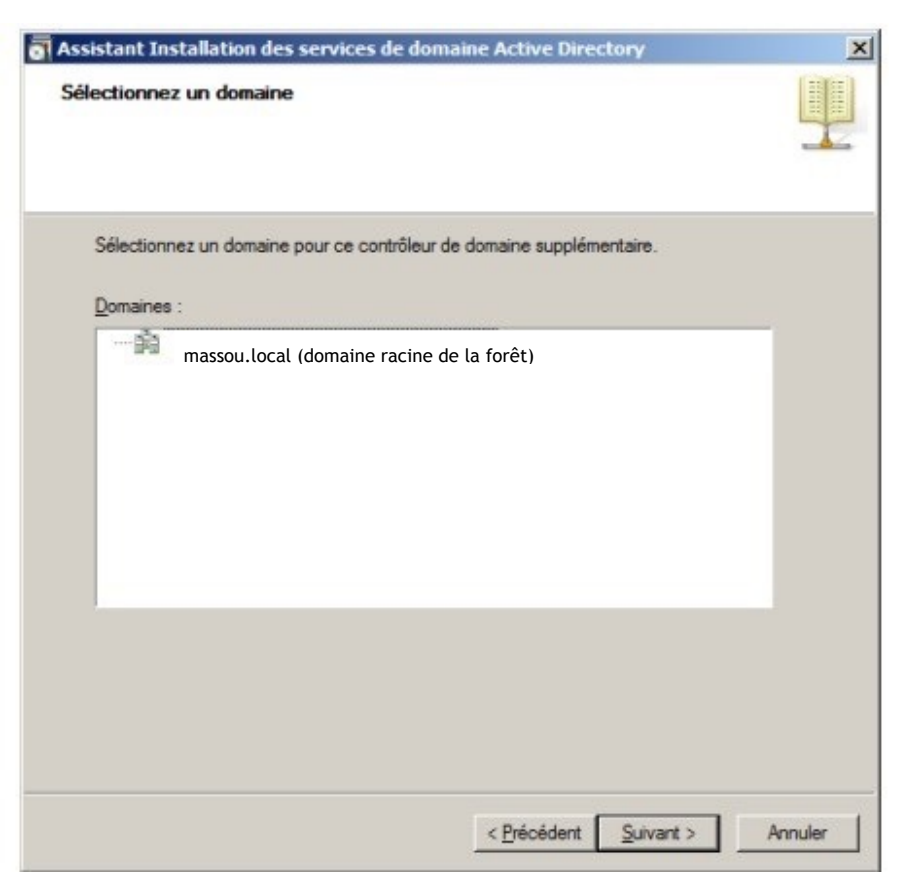

Ensuite, on sélectionne les options supplémentaires pour notre contrôleur de domaine secondaire. On choisit les trois options qui nous sont proposées :

-Serveur DNS

-Catalogue global

-Contrôleur de domaine en lecteur seule (celui-ci est facultatif)

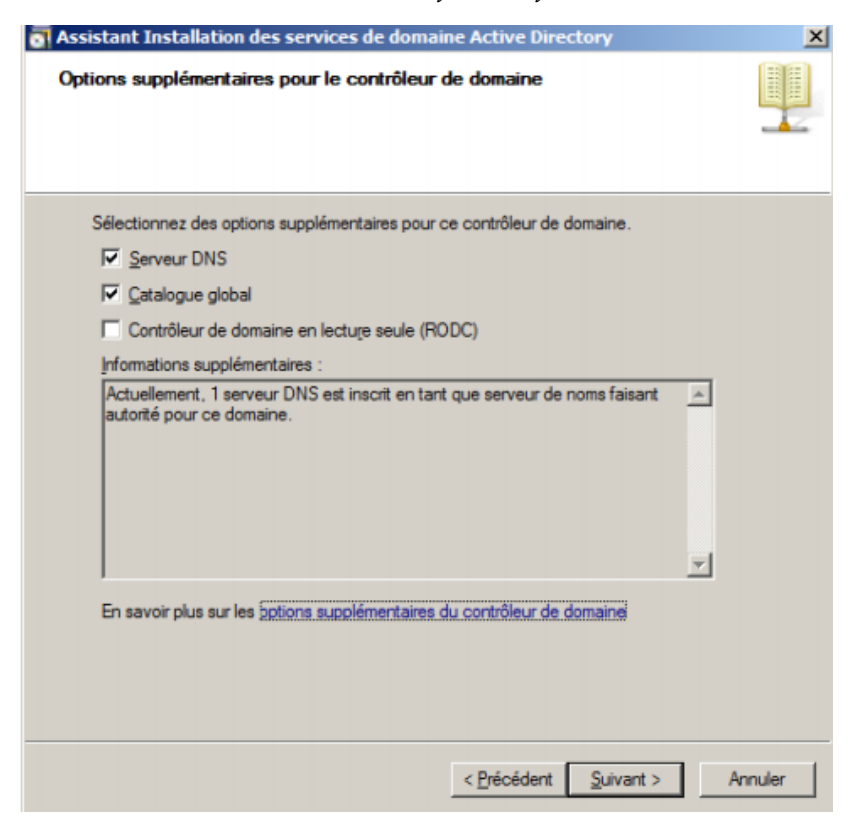

On sélectionne : *Répliquer les données sur le réseau à partir d'un contrôleur de domaine existant*.

| Assistar                                                         | It Installation des services de domaine Active Directory                                                                                                    | ) |
|------------------------------------------------------------------|----------------------------------------------------------------------------------------------------|---|
| Installat                                                        | ion à partir du support                                                                                                    |   |
| Sélect<br>donn<br>réplic<br>contri<br>contri<br>contri<br>contri | ctionnez l'une des options suivantes, selon que vous voulez répliquer des<br>ées de domaine sur le réseau à partir d'un contrôleur de domaine existant ou<br>uer des données de domaine à partir d'un support créé sur la base d'un<br>ôleur de domaine existant (Installer à partir du support). Dans les deux cas, le<br>ôleur de domaine existant doit être dans le même domaine que le nouveau<br>ôleur de domaine.<br>Lépliquer les données sur le réseau à partir d'un contrôleur de domaine existant.<br>Lépliquer les données à partir du support à l'emplacement suivant<br>lépliquer les données à partir du support à l'emplacement suivant<br>onsultez l'aide pour vérifier que le support utilisé est compatible avec le type de<br>ontrôleur de domaine que vous installez. Même si vous sélectionnez cette option,<br>ertaines données sont copiées via le réseau. |   |
|                                                                  | mplacement :                                                                                                    |   |
| E                                                                | Le média sélectionné doit avoir été créé à partir d'un contrôleur de domaine<br>accessible en écriture, et non d'un contrôleur de domaine en lecture seule.                                                                                                    |   |
|                                                                  |                                                                                                    |   |

Et enfin, on clique sur : Laisser l'Assistant choisir un contrôleur de domaine approprié.

| Assist                      | ant Installation des services de domaine                                                                                                    | Active Directory                                                                                                    | ×        |
|-----------------------------|----------------------------------------------------------------------------------------------------|----------------------------------------------------------------------------------------------------|----------|
| Contri                      | ôleur de domaine source                                                                                                    |                                                                                                    |          |
| Vo<br>ce<br>IIs<br>éc<br>Sé | us pouvez laisser l'Assistant choisir un partenaire<br>contrôleur de domaine ou vous pouvez spécifier<br>iera nécessaire de copier certaines données de o<br>rire d'autres, même si vous choisissez l'installation<br>lectionnez un contrôleur de domaine source pou<br>Laisser l'Assistant choisir un contrôleur de doma | e de réplication pour l'installation de<br>r un contrôleur de domaine à utiliser.<br>ce partenaire de réplication et d'en<br>n à partir du support.<br>r le partenaire d'installation :<br>aine approprié |          |
| C                           | Utiliser ce contrôleur de domaine spécifique :                                                                                                    |                                                                                                    |          |
| 1                           | Nom du contrôleur de domaine                                                                                                    | Nom du site                                                                                                    | 1        |
|                             | ADPMASSOU.massou.local                                                                                                    | Default-First-Site-Name                                                                                                    |          |
| En                          | savoir plus sur la <u>sélection d'un partenaire d'inst</u>                                                                                                    | allation                                                                                                    |          |
|                             |                                                                                                    | < Précédent Suivant > A                                                                                                    | nnuler ( |

L'installation démarre et on peut cocher la case : Redémarrer à la fin de l'opération.

| Assistant Installation des services de domaine Active Directory                                                                                                    |  |  |
|----------------------------------------------------------------------------------------------------|--|--|
| L'Assistant effectue la configuration des services de domaine Active Directory. Ce<br>processus peut durer de quelques minutes à quelques heures, en fonction de votre<br>environnement et des options que vous avez sélectionnées. |  |  |
|                                                                                                    |  |  |
| En attente de la fin de l'installation du service DNS                                                                                                    |  |  |
|                                                                                                    |  |  |
| Annuler<br>Redémarrer à la fin de l'opération                                                                                                    |  |  |

Le serveur DNS secondaire que nous venons d'installer nous permettra d'une part, de servir de serveur redondant en cas de panne du serveur primaire et d'autre part, il pourrait nous permettre de gérer la charge du DNS principal.

### III) <u>Configuration du serveur DNS principal pour faire fonctionner le secondaire</u>

A travers ce III) nous allons voir quels sont les paramètres à mettre en place pour terminer la configuration du serveur DNS secondaire.

La première étape consiste à : Ouvrir la fenêtre de configuration DNS :

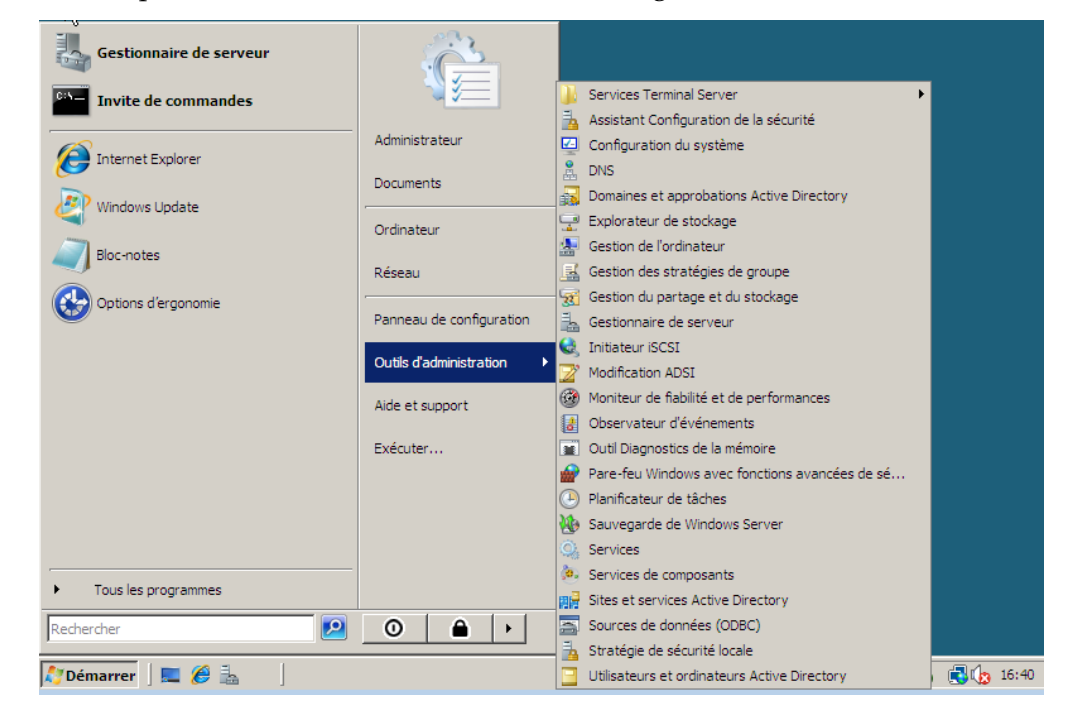

Ensuite, on accède à la configuration de notre zone de recherche directe en faisant *Clique-droit, Propriétés* sur celle-ci.

| Image: Propriétés       Nouvel hôte (A ou AAAA)       eurs         Image: Nouvel alias (CNAME)       Nouveau serveur de messagerie (MX)       Nouveau domaine         Nouveau domaine       Nouveau domaine       Nouveau domaine         Nouveau domaine       Nouveau enregistrements       Image: Nouveau enregistrements         Toutes les tâches       Image: Nouveau enregistrements         Image: Supprimer       Actualiser         Propriétés       Aide | DNS DNS DDPMASS | OU       Image: Sector of the sector of the se |
|----------------------------------------------------------------------------------------------------|-----------------|----------------------------------------------------------------------------------------------------|
|                                                                                                    | ⊡ Journa        | Nouvel hôte (A ou AAAA)       eurs         Nouvel alias (CNAME)       Nouveau serveur de messagerie (MX)         Nouveau domaine       Nouveau domaine         Nouveau domaine       Nouveau delégation         Nouveaux enregistrements       Toutes les tâches         Supprimer       Actualiser         Propriétés       Aide                                                                                                    |

Puis, il faut aller dans : Transferts de zone. Là, on ajoute le serveur DNS secondaire en renseignant son IP.

| Propriétés de masso                                                                                                    | u.local                 |                       |               | ? ×  |
|----------------------------------------------------------------------------------------------------|-------------------------|-----------------------|---------------|------|
| k≩<br>Général                                                                                                    | Source de no            | oms (SOA)             | Serveurs de l | noms |
| WINS                                                                                                    | Transf                  | erts de zone          | Sécur         | ité  |
| Un transfert de zone<br>font la demande.                                                                                   | envoie une copie de     | la zone aux serveurs  | qui en        |      |
| Autoriser les tran                                                                                                    | sferts de zone :        |                       |               |      |
| C Vers n'importe                                                                                                    | e quel serveur          |                       |               |      |
| C Uniquement v                                                                                                    | ers les serveurs listés | dans l'onglet Serveur | s de noms     |      |
| Uniquement v                                                                                                    | ers les serveurs suiva  | ants                  |               |      |
| Adresse IP                                                                                                    |                         | Nom de domaine co     | mplet du      |      |
| 192.168.1.                                                                                                    | 210                     | adslepoittevin.masso  | ou.local      |      |
|                                                                                                    |                         |                       |               |      |
|                                                                                                    |                         |                       | Modifier      |      |
|                                                                                                    |                         |                       |               |      |
| Pour spécifier des serveurs secondaires à notifier lors <u>Notifier</u><br>des mises à jour de zone, cliquez sur Notifier. |                         |                       |               |      |
|                                                                                                    | ОК                      | Annuler               | Appliquer     | Aide |

Dans *Autoriser les transferts de zone*, on doit avoir l'adresse IP du serveur secondaire, si ce n'est pas le cas il faut la mettre.

| Autoriser les transferts de                                                                                                    | zone                    |        | ×         |  |
|----------------------------------------------------------------------------------------------------|-------------------------|--------|-----------|--|
| Zone DNS :                                                                                                    |                         |        |           |  |
| massou.local                                                                                                    |                         |        |           |  |
| ,<br>Adresses IP des serveurs sec                                                                                                    | condaires :             |        |           |  |
| Adresse IP                                                                                                    | Nom de domaine compl    | Validé | Supprimer |  |
| <cliquez ajo<br="" ici="" pour="">() 192. 168 210</cliquez>                                                                                         | adslepoittevin.massou.l | ОК     | Monter    |  |
|                                                                                                    |                         |        | Descendre |  |
|                                                                                                    |                         |        |           |  |
|                                                                                                    |                         |        |           |  |
|                                                                                                    |                         |        |           |  |
|                                                                                                    |                         |        |           |  |
|                                                                                                    |                         |        |           |  |
| Le nom de domaine complet du serveur n'est pas disponible si les entrées et les zones de recherche<br>inversée appropriées ne sont pas configurées. |                         |        |           |  |
|                                                                                                    |                         | ОК     | Annuler   |  |

Après, il ne faut pas oublier de notifier le serveur secondaire. Pour ce faire, il faut clique sur *Notifier* lorsque l'on se trouve dans l'onglet *Transferts de zone*.

| Notifier         |                                                                            |                                                              |                                      | ×                   |
|------------------|----------------------------------------------------------------------------|--------------------------------------------------------------|--------------------------------------|---------------------|
| Pour a<br>à coch | uthentifier automatiqueme<br>er Notifier automatiquemer                    | nt les serveurs secondaire:<br>nt, puis spécifiez les serveu | s lorsque la zone change, sé<br>ırs. | électionnez la case |
| 🔽 No             | tifier automatiquement :                                                   |                                                              |                                      |                     |
| 0                | Les serveurs listés dans l'o                                               | nglet Serveurs de noms                                       |                                      |                     |
| ۲                | Les serveurs suivants                                                      |                                                              |                                      |                     |
|                  | Adresse IP                                                                 | Nom de domaine com                                           | Validé                               | Supprimer           |
|                  | <cliquez aj<="" ici="" pour="" td=""><td></td><td></td><td></td></cliquez> |                                                              |                                      |                     |
|                  | <b>V</b> 192. 168. 1. 210                                                  | adslepoittevin.masso                                         | ок                                   |                     |
|                  |                                                                            |                                                              | ОК                                   | Annuler             |

Par ailleurs, on peut ajouter les DNS dans l'onglet Serveur de noms. Ceux-ci pourront résoudre les noms en IP.

| ropriétés de massou                                                                                                    | ı.local                                                                                  | ? ×              |  |  |  |  |
|----------------------------------------------------------------------------------------------------|------------------------------------------------------------------------------------------|------------------|--|--|--|--|
| WINS                                                                                                    | Transferts de zone                                                                       | Sécurité         |  |  |  |  |
| Général                                                                                                    | Source de noms (SOA)                                                                     | Serveurs de noms |  |  |  |  |
| Pour ajouter des serve<br>Serveurs de noms :                                                                                                    | Pour ajouter des serveurs de noms à la liste, cliquez sur Ajouter.<br>Serveurs de noms : |                  |  |  |  |  |
| Nom de domaine ple                                                                                                    | einement qualifié du serveur (FQDN)                                                      | Adresse IP       |  |  |  |  |
| adpmassou.massou                                                                                                    | local.                                                                                   | [192.168.1.209]  |  |  |  |  |
| adslepoittevin.masso                                                                                                    | ou.local.                                                                                | [192.168.1.210]  |  |  |  |  |
|                                                                                                    |                                                                                          |                  |  |  |  |  |
| Ajouter         Modifier         Supprimer           * représente une adresse IP récupérée comme résultat d'une requête DNS et peut ne pas représenter des enregistrements réels stockés sur ce serveur. |                                                                                          |                  |  |  |  |  |
|                                                                                                    | OK Annuler                                                                               | Appliquer Aide   |  |  |  |  |

### IV) Installation d'une zone de recherche inversée

Comme pour la configuration du serveur DNS, on va dans Outils d'administration puis DNS.

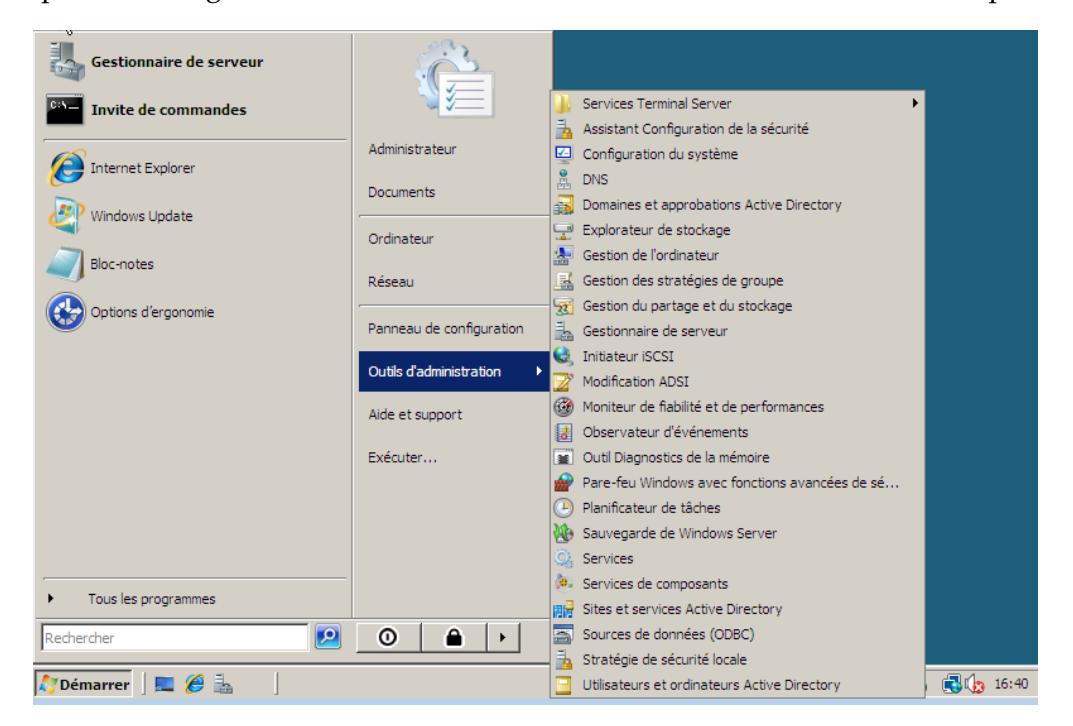

Ensuite, on crée notre zone de recherche inversée en faisant Clique-droit, Nouvelle zone.

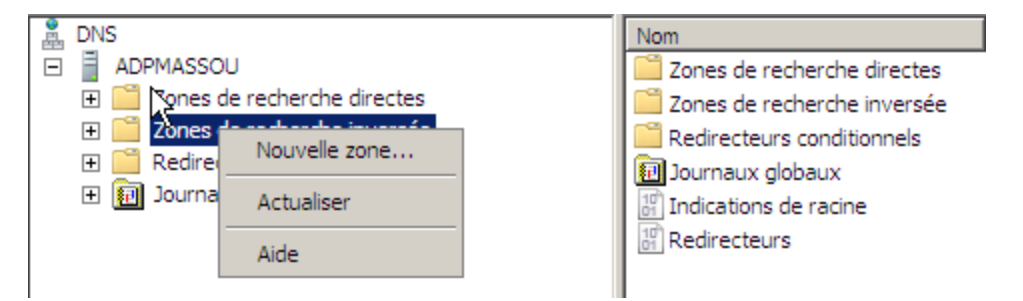

Après ceci, on démarre l'assistant d'installation :

| Assistant Nouvelle zone |                                                                                                    | × |
|-------------------------|----------------------------------------------------------------------------------------------------|---|
|                         | Bienvenue !                                                                                                    |   |
|                         | Cet Assistant vous permet de créer une nouvelle zone pour<br>le serveur DNS.<br>Une zone traduit les noms DNS en données relatives, telles<br>que des adresses IP ou des services réseau.<br>Cliquez sur Suivant pour continuer. |   |
|                         |                                                                                                    |   |
| Ŀ,                      |                                                                                                    |   |
|                         | < Précédent Suivant > Annuler                                                                                                    |   |

En cliquant sur *Suivant*, on arrive sur la fenêtre suivante et on choisit *Zone Principale*.

| ssistant Nouvelle zone X                                                                                                    |
|----------------------------------------------------------------------------------------------------|
| Type de zone<br>Le serveur DNS prend en charge différents types de zones et de stockages.                                                                                                    |
| Sélectionnez le type de zone que vous voulez créer :<br>Zone principale<br>Crée une copie d'une zone qui peut être mise à jour directement sur ce serveur.                                                                                                    |
| <ul> <li>Zone secondaire</li> <li>Crée une copie de la zone qui existe sur un autre serveur. Cette option aide à équilibrer la charge de travail des serveurs principaux et autorise la gestion de la tolérance de pannes.</li> <li>Zone de stub</li> <li>Crée une copie d'une zone contenant uniquement des enregistrements Nom de serveur (NS), Source de nom (SOA), et éventuellement des enregistrements « glue Host (A) ». Un serveur contenant une zone de stub ne fait pas autorité pour cette</li> <li>Enregistrer la zone dans Active Directory (disponible uniquement si le serveur DNS est</li> </ul> |
| un contrôleur de domaine accessible en écriture)          < Précédent       Suivant >         Annuler                                                                                                    |

Dans l'*Etendue de la zone de réplication d'Active Directory* : On sélectionne l'option suivante : *Vers tous les serveurs DNS de ce domaine : massou.local.* 

| Assistant Nouvelle zone                                                                                                    | ×     |
|----------------------------------------------------------------------------------------------------|-------|
| Éterçue de la zone de réplication de Active Directory<br>Vous pouvez sélectionner la façon dont les données DNS doivent être répliquées<br>sur votre réseau. |       |
| Choisissez la façon dont les données de la zone doivent être répliquées :<br>O Vers tous les serveurs DNS de cette forêt : massou.local                      |       |
| ⊙ Vers tous les serveurs DNS de ce domaine : massou.local                                                                                                    |       |
| O Vers tous les contrôleurs de ce domaine (compatibilité avec Windows 2000) :<br>massou.local                                                                |       |
| C Vers tous les contrôleurs de domaine spécifiés dans l'étendue de cette partition<br>d'annuaire :                                                           | Y     |
| < Précédent Suivant > An                                                                                                    | nuler |

Après, deux options s'offrent à nous : On prend celle-ci : Zone de recherche inversée IPv4.

| Assistant Nouvelle zone                                                                                     | ×            |
|----------------------------------------------------------------------------------------------------|--------------|
| Nom de la zone de recherche inversée<br>Une zone de recherche inversée traduit les adresses IP en noms DNS. |              |
| Choisissez si vous souhaitez créer une zone de recherche inversée pour les ac<br>ou les adresses IPv6.      | fresses IPv4 |
| Zone de recherche inversée IPv4                                                                             |              |
| C Zone de recherche inversée IPv6                                                                           |              |
|                                                                                                    |              |
|                                                                                                    |              |
|                                                                                                    |              |
|                                                                                                    |              |
|                                                                                                    |              |
| < Précédent Suivant >                                                                                       | Annuler      |

Ensuite, dans Nom de la zone de recherche inversée :

-ID Réseau : On met notre adresse de réseau : 192.168.1.

| Assistant Nouvelle zone                                                                                                    |
|----------------------------------------------------------------------------------------------------|
| Nom de la zone de recherche inversée<br>Une zone de recherche inversée traduit les adresses IP en noms DNS.                                                                                                    |
| <ul> <li>Pour identifier la zone de recherche inversée, entrez l'ID réseau ou le nom de la zone.</li> <li>ID réseau : <ul> <li>192 .168 .1</li> </ul> </li> <li>L'ID réseau est la partie des adresses IP qui appartient à cette zone. Entrez l'ID réseau dans son ordre normal (non inversé).</li> <li>Si vous utilisez un zéro dans l'ID réseau, il va apparaître dans le nom de la zone. Par exemple, l'ID réseau 10 crée la zone 10.in-addr.arpa, l'ID réseau 10.0 crée la zone 0.10.in-addr.arpa.</li> <li>Nom de la zone de recherche inversée : <ul> <li>1.168.192.in-addr.arpa</li> </ul> </li> </ul> |
| < Précédent Suivant > Annuler                                                                                                    |

Enfin, dans *Mise à niveau dynamique*, prendre le 1<sup>er</sup> choix : *N'autoriser que les mises à jour dynamiques sécurisées* (*recommandé pour Active Directory*).

| Assistant Nouvelle zone X                                                                                                    |
|----------------------------------------------------------------------------------------------------|
| Mise à niveau dynamique<br>Vous pouvez spécifier que cette zone DNS accepte les mises à jour sécurisées,<br>non sécurisées ou non dynamiques.                                                                                                    |
| Les mises à jour dynamiques permettent au client DNS d'enregistrer et de mettre à jour de<br>manique dynamique leurs enregistrements de ressources avec un serveur DNS dès qu'une<br>modification a lieu.<br>Sélectionnez le type de mises à jour dynamiques que vous souhaitez autoriser :                                                                                                |
| <ul> <li>N'autoriser que les mises à jour dynamiques sécurisées (recommandé pour Active<br/>Directory)</li> <li>Cette option n'est disponible que pour les zones intégrées à Active Directory.</li> </ul>                                                                                                    |
| <ul> <li>Autoriser à la fois les mises à jours dynamiques sécurisées et non sécurisées</li> <li>Les mises à jour dynamiques d'enregistrement de ressources sont acceptées à partir<br/>de n'importe quel client.</li> <li>Cette option peut mettre en danger la sécurité de vos données car les mises à<br/>jour risquent d'être acceptées à partir d'une source non approuvée.</li> </ul> |
| O Ne pas autoriser les mises à jour dynamiques<br>Les mises à jour dynamiques des enregistrements de ressources ne sont pas acceptées<br>par cette zone. Vous devez mettre à jour ces enregistrements manuellement.                                                                                                    |
| < Précédent Suivant > Annuler                                                                                                    |

On arrive à la fin de l'installation de la zone de recherche inversée, il ne nous reste plus qu'à cliquer sur *Terminer* pour valider l'installation.

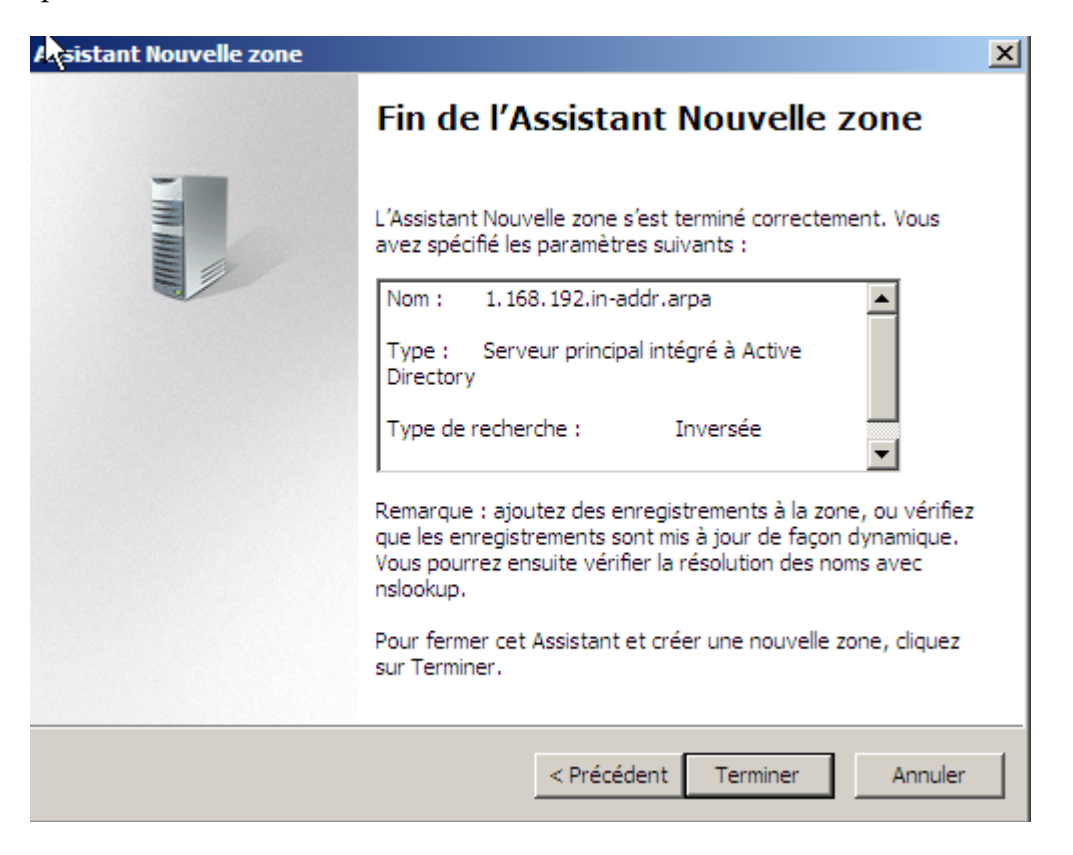